| SmartOblat                                                     |                                | 👤 gørill                           | ≯Bytt passord | Hine tillatelser      | Administrering    | <b>Q</b> Søk          | C+ Logg ut  |
|----------------------------------------------------------------|--------------------------------|------------------------------------|---------------|-----------------------|-------------------|-----------------------|-------------|
| Parkeringsområder                                              | Testområd                      | e TPAS 1                           |               |                       |                   |                       |             |
| Velg parkeringsområde -                                        | Aktive Utgåtte Fremtidige Alle |                                    |               |                       |                   |                       |             |
| Q Trondheim Parkering AS                                       | Søk i registrerin              | gsnummer, navn på elere og notater |               |                       |                   |                       | Q Søk       |
| ✓ Testområde TPAS 1 0/2/100                                    | Regnr ↓↑                       | Navn 📙                             | Gyldig fra ↓† | Gyldig til <b>↓</b> ↑ | Gjest ↓↑ Notat ↓↑ | Handling              | jer         |
| Aktive gjestetillatelser: 0<br>Aktive tillatelser totalt: 2    |                                | Test                               | 11.03.2020    |                       |                   | Endre A               | vslutt      |
| Antall plasser: 100<br>Maks antall tillatelser: (ingen grense) |                                | Dummies for Dumheads               | 04.02.2020    |                       |                   | Endre A               | vslutt      |
| + Ny tillatelse                                                | Eksporter:                     | CSV   CSV-Excel   XML              |               |                       | P                 | er side: <u>25,</u> 5 | 0, 100, 200 |

Registrer ny tillatelse til ansatt/ beboer:

Klikk på + <mark>Ny tilatelse</mark>

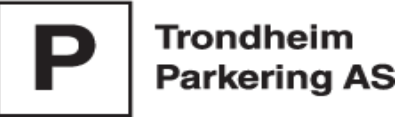

# Legg til ny midlertidig tillatelse for Testområde TPAS 1

| Registreringsnummer                  |       |                                             |                                                        |                                        |
|--------------------------------------|-------|---------------------------------------------|--------------------------------------------------------|----------------------------------------|
| Eier av tillatelsen                  |       |                                             |                                                        |                                        |
| Fornavn                              |       |                                             |                                                        |                                        |
| Etternavn                            |       | He<br>Re                                    | r skal du <b>IKKE</b> legge inn<br>gistreringsnummeret |                                        |
| Bruker skal ha tilgang til sine kjør | retøy |                                             | Det                                                    | t er valgfritt om du legger inn navnet |
| Gyldig fra (start tid)*              |       | Gyldig til (slutt tid)                      |                                                        | kk nå                                  |
| 2020-04-03 07:39:33                  |       | Om dette feltet er tomt er tillatelsen gyld | Autofyll - Bru                                         | iker skal ha tilgang til sine kjøretøy |

#### Notat

| Nou |  |
|-----|--|
|     |  |
|     |  |
|     |  |
|     |  |
|     |  |
|     |  |
|     |  |

Notat kan være ev. utfyllende informasjon. Maks 255 tegn.

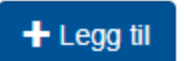

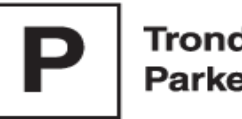

#### Fornavn

### Etternavn

Bruker skal ha tilgang til sine kjøretøy

Epost må fylles ut dersom brukeren skal ha tilgang til sine kjøretøy.

## E-postadresse

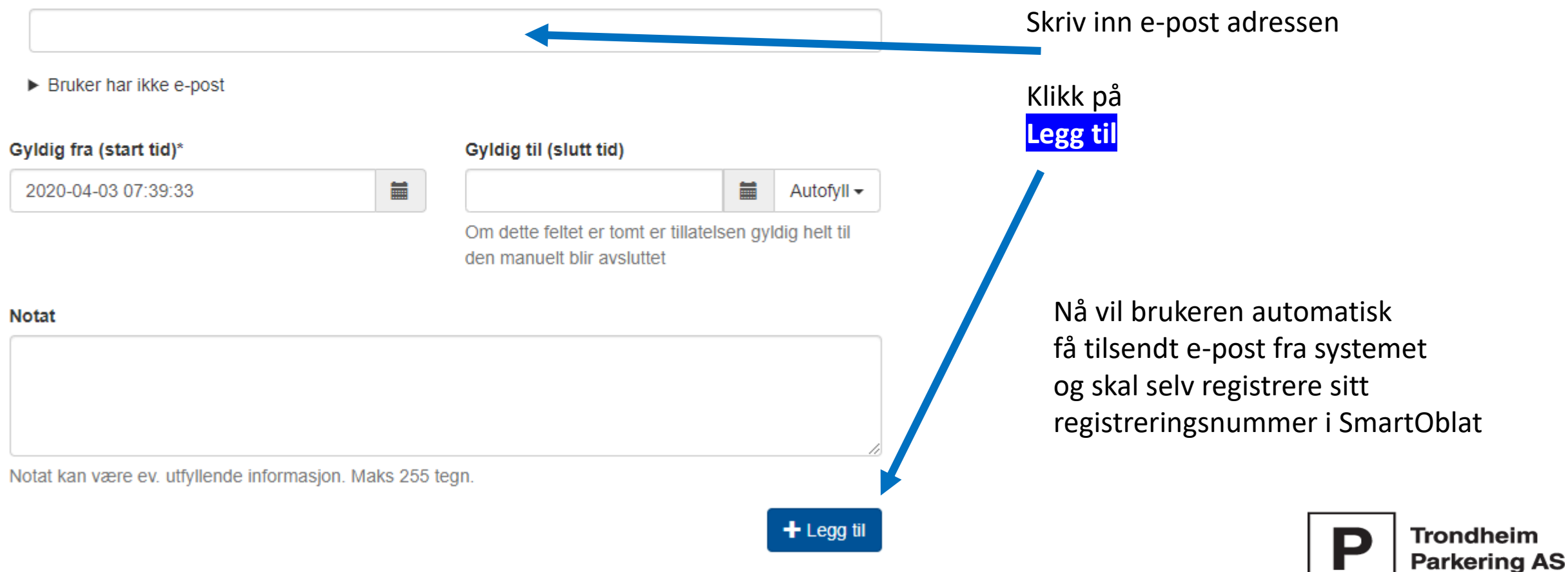